## Grower360 Invoices

Last Modified on 05/31/2024 1:38 pm CDT

A listing of all product Invoices can be viewed from the Invoices menu. This includes both paid and unpaid Invoices.

The *Search* field can be used to search by *Invoice* #, *Control* #, *Field* or *Invoice Status*. Using the *Search* field filters the data down by matching results.

| Invoices |           |                             |                        |                        |                      |                  |                     |   | Export |
|----------|-----------|-----------------------------|------------------------|------------------------|----------------------|------------------|---------------------|---|--------|
| 129      | Field<br> | Invoiced Date<br>06/30/2023 | Due Date<br>07/15/2023 | Original<br>\$64.05    | Unpaid<br>\$64.05    | Status<br>Unpaid | 🗞 \$1.20 Discount 📵 | • |        |
| 128      | Field<br> | Invoiced Date<br>06/30/2023 | Due Date<br>07/15/2023 | Original<br>\$2,795.00 | Unpaid<br>\$2,795.00 | Status<br>Unpaid |                     | • |        |
| 122      | Field<br> | Invoiced Date<br>01/26/2023 | Due Date<br>09/12/2022 | Original<br>\$7.50     | Unpaid<br>\$0.00     | Status<br>Paid   |                     | • |        |

Data can be further filtered by selecting the **Filters** icon next to the *Search* field. Filter by *Invoice Date Range* to display results for Invoices with an *Invoice Date* within the selected date range or *Due Date Range* to display Invoices with a Due Date in the specified range. The filter can be used in conjunction with the *Search* feature.

Select the **Calendar** icon and choose a date from the calendar that displays or select in the *Date Range* fields and key in the desired start and end dates. Choose **Apply Filters** when done. The filters selected display below the **Filters** button.

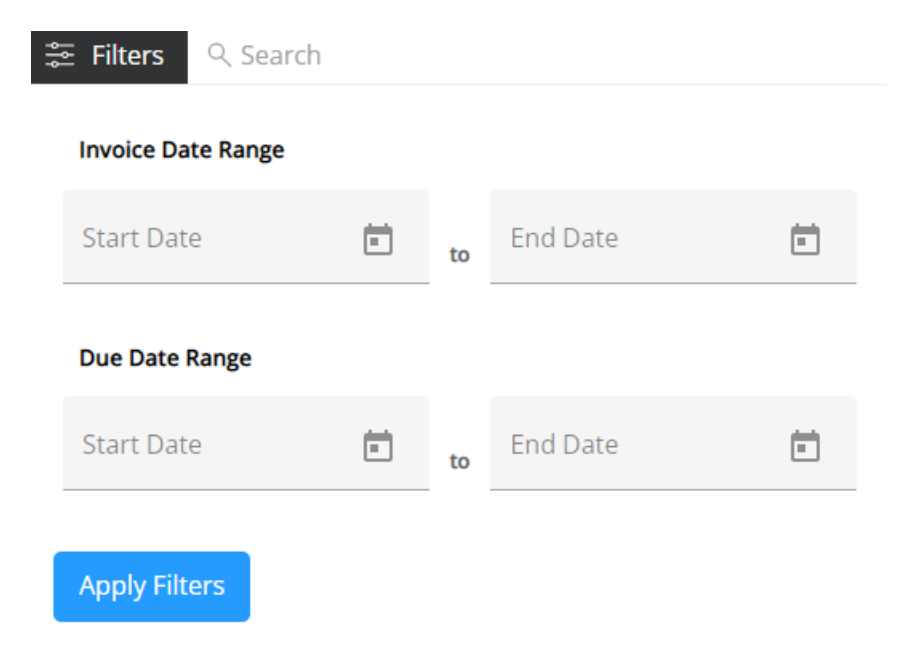

If a discount is applicable, the amount of the discount will display. Hovering over the blue tooltip provides the discount amount and expiration date.

| 129 | Field<br>                    | Invoiced Date<br>06/30/2023 | Due Date<br>07/15/2023      | Original<br>\$64.05         | Unpaid<br>\$64.05               | Status<br>Unpaid                  | <b>§</b> \$1.20 | () | ¶∕⊅ |  |
|-----|------------------------------|-----------------------------|-----------------------------|-----------------------------|---------------------------------|-----------------------------------|-----------------|----|-----|--|
| Ş   | Description<br>Orchard Grass |                             | Your Quantity<br>4.000 Bags | Unit Price<br>\$15.00 /Bags | Line Subtotal<br><b>\$60.00</b> | Split %<br>100.0000               |                 |    |     |  |
|     |                              |                             |                             |                             | Subtotal S<br>\$60.00           | Sales Tax Prepay<br>\$4.05 \$0.00 |                 |    |     |  |

Select the **Expand** icon to view additional Invoice details, including products, *Unit Price* and *Quantity*, *Split%*, *Tax*, and *Prepay*.

The **Ellipsis** icon gives options to *View PDF*, *Download PDF*, and/or *Reorder Products*. The PDF contains additional details such as Products listed on the Invoice, account information, and Invoice comments.

Reorder Products must be enabled in SKY Admin for this option to be available. For more information on reordering Products, see here.